6 予約のキャンセル

予約のキャンセルが必要な場合は、次のように操作します。

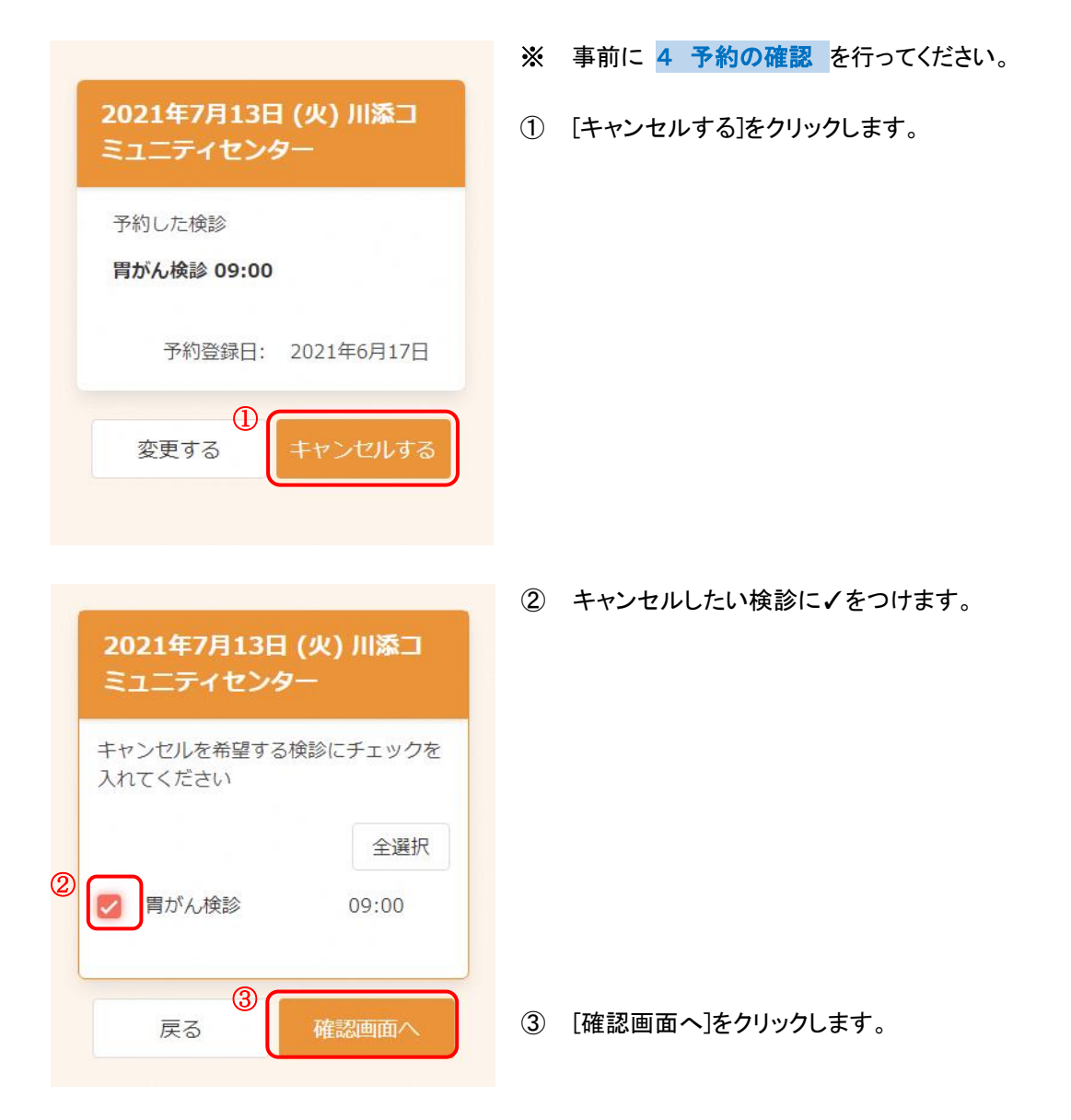

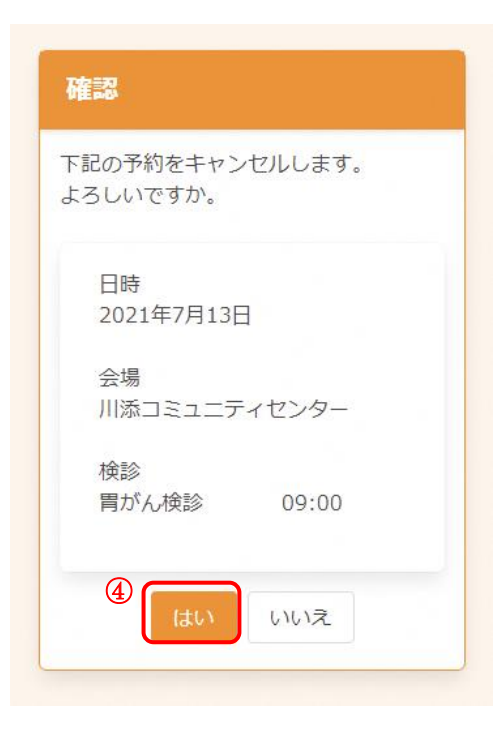

④ キャンセルする内容を確認します。問題なければ、[はい]をクリックします。

- キャンセル完了 キャンセルが完了しました。 登録されたメールアドレスに完了メ ールが送られます。 予約内容の確認に戻る
- ⑤ キャンセルが完了しました。
  登録されたメールアドレスにメールが届きますので、内容をご確認ください。
- ※ 再度予約したい場合は、3 新規予約 をご確認ください。